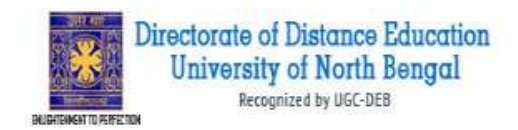

# Guidelines to fill up the Online Application Form NBU DDE PG Part-II (2018-19)

What all do you need to complete the Online application process for NBU? As an applicant you would need the following:

- 1. An **NBU DDE Login ID and Password** for apply all future correspondence till the admission process is over and subsequently, if admitted.
- 2. Access to facilities of computer with internet connectivity, printer and scanner.
- 3. Access to an online payment facility/ service such as ONLINE Payment mode:
  - 1. Net Banking (NEFT on SBI & Others)
  - 2. Credit card
  - 3. ATM-cum-Debit card

### All applicants should note that:

- 1. **A printout** of online submitted application form or proof of payment of admission fee is to be submitted to the University. However, the candidates should retain a copy of the said documents for their own record.
- 2. Documents scan copy are required to be submitted along with the application form submitted online.

## Steps to be followed for filling the online application of NBU PG Part-II:

The entire process of filling online application form can be completed in ten stages. The following stages are:

- 1. Login the NBU DDE PG Part-II Online Portal (www.nbuonline.in) for online application process.
- 2. Click on 'My Application'
- 3. Now you will show 'My Application' Dashboard. Click on 'Edit/View' button.
- 4. Status of application will appear on the screen. Fill up the details in the Applicant Details.
- 5. Photograph and Signature already uploaded here.
- 6. In 'Academic details' please submit your PART-I details,
- 7. In 'Document details' Upload Part-I Mark sheet and NBU registration certificate.
- 8. Centre already submitted.
- 9. Final Review of details entered in the Application Form and if they are corrected then 'Confirm' the submission. Else, edit the details before confirming submission.
- 10. Fee Payment & application Submission

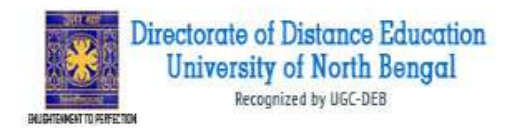

# How to complete on the NBU DDE PG Part-II Application Process?

**Step 1:** Please click on **"Apply for PG Part-II (2018-19)"** button given on the home page (www.nbuonline.in).

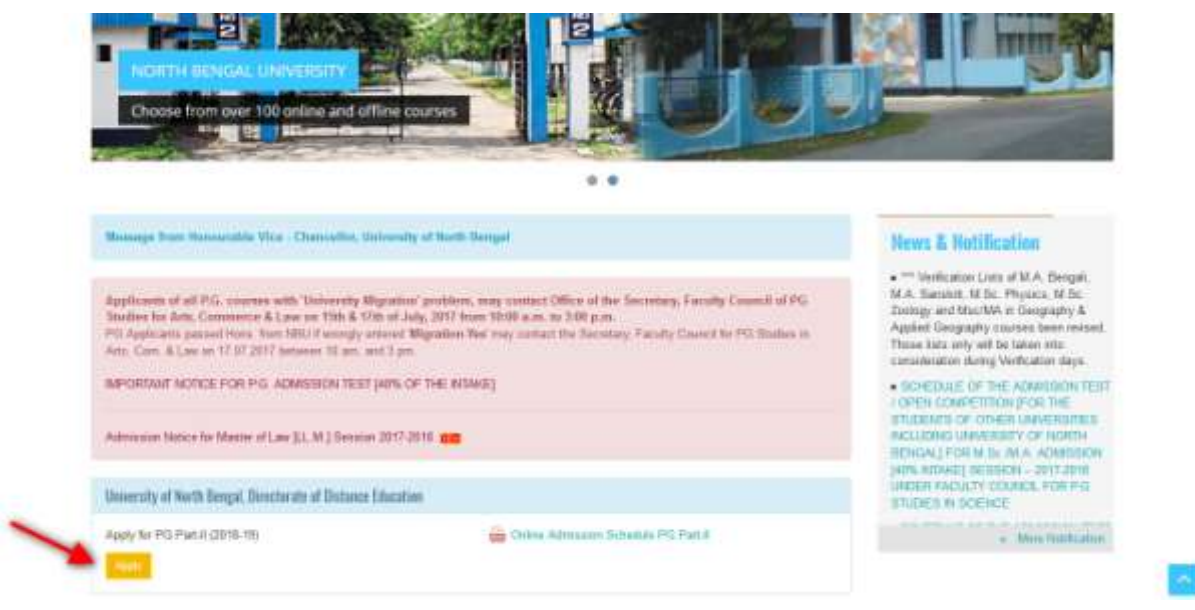

**Step 1:** NBU PG Part-II Online Portal you can login into the programme with your registered mail ID & password. You have already registered with part-I application.

| Manufactor Discontin (17 North Dorg                                                              | SIGN IN                                                                                  |                 |
|--------------------------------------------------------------------------------------------------|------------------------------------------------------------------------------------------|-----------------|
| QUICK TIPS                                                                                       | Email Address                                                                            |                 |
|                                                                                                  | Panaret                                                                                  |                 |
| IMPORTANT INSTRUCTIONS                                                                           | FORC                                                                                     | APPLICANT LOGIN |
| DDE - DIRECTORA                                                                                  | TE OF Renestier me Forget Passwort                                                       |                 |
| Administration of Grant of<br>Keeps the Indicating Institutes as                                 | phar fan                                                                                 |                 |
| Ernal 10<br>Martalis nat                                                                         |                                                                                          | ECCO Statement  |
| Scienced photograph (Less 1)<br>Scienced agriculture (Less that<br>Credit Card, Net backing or A | Hann TOORBIL<br>IS THE REP.<br>IT M. CLARK CHIEFE CAREE IF Annual Alling.                | (Contraction)   |
| Any failure statements/docum                                                                     | nexts uphisated will lead to cancellation of candidation without interaring any reasons. |                 |
|                                                                                                  |                                                                                          |                 |

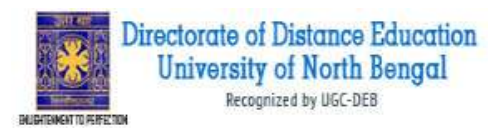

| Nove / Duttings                                                                                                    | Without Dates                                                                                                    |
|----------------------------------------------------------------------------------------------------|----------------------------------------------------------------------------------------------------|
| DASHBDARD<br>Wy Applicance<br>Wy Applicance<br>Wy App | With a state of the state of the s |

After login you will be able to see dashboard and click "My Application"

Then you will be able to see following page with the title "Status of Applications"

**Step 2:** Please **edit** the application form by clicking **''EDIT/VIEW''** button.

| MY AP  | PLICATIONIS)<br>is of Applications) |                                                                             |                                    |                  |                          |
|--------|-------------------------------------|-----------------------------------------------------------------------------|------------------------------------|------------------|--------------------------|
| 5.10   | APPERATION ID NO                    | PROCESSINAME                                                                | DEPARTMENT / CANTRE NAME           | APRIKATIONSTATUS | PARKINED EDILATEM DELETE |
| 1      | B0600053721151                      | (D4) - M.A. In Philosophy (2 Trs.)                                          | DIRECTORATE OF DISTRINCE EDUCATION | INCOMPLETE       | 2                        |
| *** To | r any modification at               | "Lontern But Not Fuld" stage please<br>E Application Form (LCK on "Edit/Hen | contact in negatesic               | /                | Kild Pipered             |

**Step 3:** After clicking on edit/view button following screen will appear showing status of submitted application.

| Revenue of American              | coptized by 16C-1 | i Bengal                                                        |                        |
|----------------------------------|-------------------|-----------------------------------------------------------------|------------------------|
| w - Derminel / Appliation States |                   |                                                                 | Witness Stores         |
|                                  |                   |                                                                 |                        |
| APPLICATION INFO                 |                   |                                                                 | Back to My Application |
| Application Status               | - 11              |                                                                 |                        |
| Appleant Children                | STATUS            | OF SUBMITTED APPLICATION(S)                                     |                        |
| Typese Plant And Supramer        | APPLICANT         | DETAILS FOR ID40 - M.A. IN PHILOSOPHY (2 YRS.) - DIRECTORATE OF | DESTANCE EDUCATION     |
| American (1884)                  | Sage              | Resolution                                                      | Status                 |
| Deserver 17 Titled               | 1                 | Applicant Details                                               | Campleted              |
|                                  | 2                 | Upload Photo And Signature                                      | Completed              |
| Property And Sciences            | 3                 | Academic Detail                                                 | Incomplete             |
|                                  | 4                 | Document Detail                                                 | Incomplete             |
|                                  | 5                 | Centre                                                          | Incomplete             |
|                                  | 6                 | Preview And Confirm                                             | lincomplete            |
|                                  |                   |                                                                 | La ca Merica           |

Directorate of Distance Education

**Step4:** Click on the '**Applicant Details**' button on the left panel. On clicking, following form will appear on the screen. Some of its fields would be **pre-filled** with the details you gave at the time of Part-I applications. Now fill up NBU registration no and Year of Registration. And click on 'Save & Continue' Button.

| PLICATION INFO                                                                                                    |                                                           |                             | and the second second se |     |
|----------------------------------------------------------------------------------------------------|-----------------------------------------------------------|-----------------------------|----------------------------------------------------------------------------------------------------|-----|
| APPLICATION AND A THE STREET                                                                                                    | IN PARLIESDPMY OF VIESS - INNEED                          | DAATE OF DISTANCE EDUCATION |                                                                                                    |     |
| ustrant Datam                                                                                                    |                                                           |                             |                                                                                                    | _   |
| Conditate Form                                                                                                    | Utunia                                                    | And Support                 | -stangely                                                                                                    | _   |
| Ration's Netter                                                                                                    | Santo Georginy                                            |                             |                                                                                                    |     |
| Trees Secondaria                                                                                                    | Step Gargyly                                              |                             |                                                                                                    |     |
| Campay                                                                                                    | GENERAL YORS                                              | 8                           |                                                                                                    |     |
| Physically Chalanged +                                                                                                    | 988.                                                      | *                           |                                                                                                    |     |
| Type of Undoldy                                                                                                    | Vann brigannen                                            | 3                           |                                                                                                    |     |
| Paramage of Disastey                                                                                                    | 49                                                        |                             |                                                                                                    |     |
| Case of Belly                                                                                                    | 30 D                                                      | Genetari                    | 4                                                                                                    | 1.1 |
| Constant -                                                                                                    | 25 years, 6 minutes, 8 day<br>PERALS                      | 1 (21 OF 22-04 2018)        |                                                                                                    |     |
| Alation apply -                                                                                                    | Indust                                                    | 2                           |                                                                                                    |     |
| Blood Group -                                                                                                    | 10-                                                       |                             |                                                                                                    |     |
| Metagori -                                                                                                    | Perstance                                                 | 2                           |                                                                                                    |     |
| Partily in one just Martin e                                                                                                    | -                                                         |                             |                                                                                                    |     |
| Anie ganz MäällChitaren                                                                                                    | DIT HAR                                                   |                             |                                                                                                    |     |
| arrender controller                                                                                                    | -                                                         | 123                         |                                                                                                    |     |
| and care rooter a s                                                                                                    | Liver Parcel California and                               | spand to Real               |                                                                                                    |     |
| Antimitity Antin Tillione (AAT)                                                                                                    | Artipologia distra Tepana<br>Secondo futura Salabada a la | 1869) -                     |                                                                                                    |     |
| suproved ? -                                                                                                    | Generation                                                | 1                           |                                                                                                    |     |
| Hyne Hakel pice Home Faller<br>graduation                                                                                                    | 99-2-3 (Hermon)                                           |                             |                                                                                                    |     |
| Have you done Conductor in<br>Parenthonours 7 +                                                                                                    | P966                                                      | *                           |                                                                                                    |     |
| Choose subject is sent pair                                                                                                    | Philosophy                                                | *                           |                                                                                                    |     |
| Total regardation fee, of sect                                                                                                    |                                                           | ant many parallel           |                                                                                                    |     |
| women presented in Protected/a)/<br>Security Property and American                                                                                                    | -leters -                                                 | 12                          |                                                                                                    |     |
| Have you shalled the subject                                                                                                    | 144                                                       | 12                          |                                                                                                    |     |
| in which you with to apply at<br>Graduation as an electron<br>with at search 200 models as the                                                                                                    |                                                           |                             |                                                                                                    |     |
| Index 2 -                                                                                                    |                                                           | 122                         |                                                                                                    |     |
| Education and a                                                                                                    | California .                                              | 101                         |                                                                                                    |     |
| Hard Barry Constraints and American American A<br>American American American American American American American American American American American American American American American American American American American American American American American American American American A | - Organ                                                   | 10                          |                                                                                                    |     |
| Anti-yate a Ramger orseered y studient? -                                                                                                    | 101                                                       |                             |                                                                                                    |     |
| PERMANENT ADDRESS                                                                                                    |                                                           |                             |                                                                                                    |     |
| maxing-score his -                                                                                                    | Scribiger                                                 |                             |                                                                                                    |     |
| Levitari                                                                                                    | ALMAN .                                                   |                             |                                                                                                    |     |
| City/Teervivilage-                                                                                                    | NUMBER                                                    |                             |                                                                                                    |     |
| Post Office -                                                                                                    | bulgging .                                                |                             |                                                                                                    |     |
| Thereas -                                                                                                    | edeala                                                    |                             |                                                                                                    |     |
|                                                                                                    | mud Bergal                                                | 2                           |                                                                                                    |     |
| in the second second second second second second second second second second second second second second second                                                                                                    | Texas ( )                                                 |                             |                                                                                                    |     |
| Name of Learning Workship                                                                                                    | 1214167890                                                |                             |                                                                                                    |     |
| Canad the Phone .                                                                                                    | Findance I I                                              |                             |                                                                                                    |     |
| (and the second                                                                                                    |                                                           |                             |                                                                                                    | _   |
| CORRESPONDENCE ADDRES                                                                                                    | S                                                         | 121                         |                                                                                                    |     |
| Building Young Store                                                                                                    | mediaper                                                  |                             |                                                                                                    |     |
| Landrian                                                                                                    | Tollars.                                                  |                             |                                                                                                    |     |
| Oly/Tear/Village-                                                                                                    | Rolling                                                   |                             |                                                                                                    |     |
| Post Office -                                                                                                    | hulpperg                                                  |                             |                                                                                                    |     |
| Delixit                                                                                                    | Polices                                                   |                             |                                                                                                    |     |
| and the second second se                                                                                                    | ment through                                              |                             |                                                                                                    |     |
|                                                                                                    | 100813                                                    |                             |                                                                                                    |     |
| Partner/Quandasi Masia Hu                                                                                                    | Landscrate                                                |                             |                                                                                                    |     |
| Lamities Prote                                                                                                    | [101100-] [                                               |                             |                                                                                                    |     |
|                                                                                                    |                                                           |                             |                                                                                                    |     |

\_

Directorate of Distance Education University of North Bengal Recognized by UGC-DEB

Change 1

\*

DAUGHTENMENT TO PERFECTION

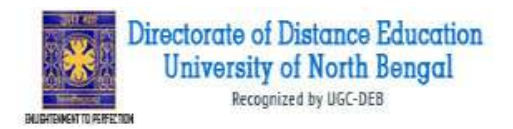

**Step 5:** After you have filled up required fields of the '**Applicant Details**', Click on the 'Save & Continue' button given at the bottom of the page (as shown above). Now appear **pre-uploaded** Photo and Signature on the screen.

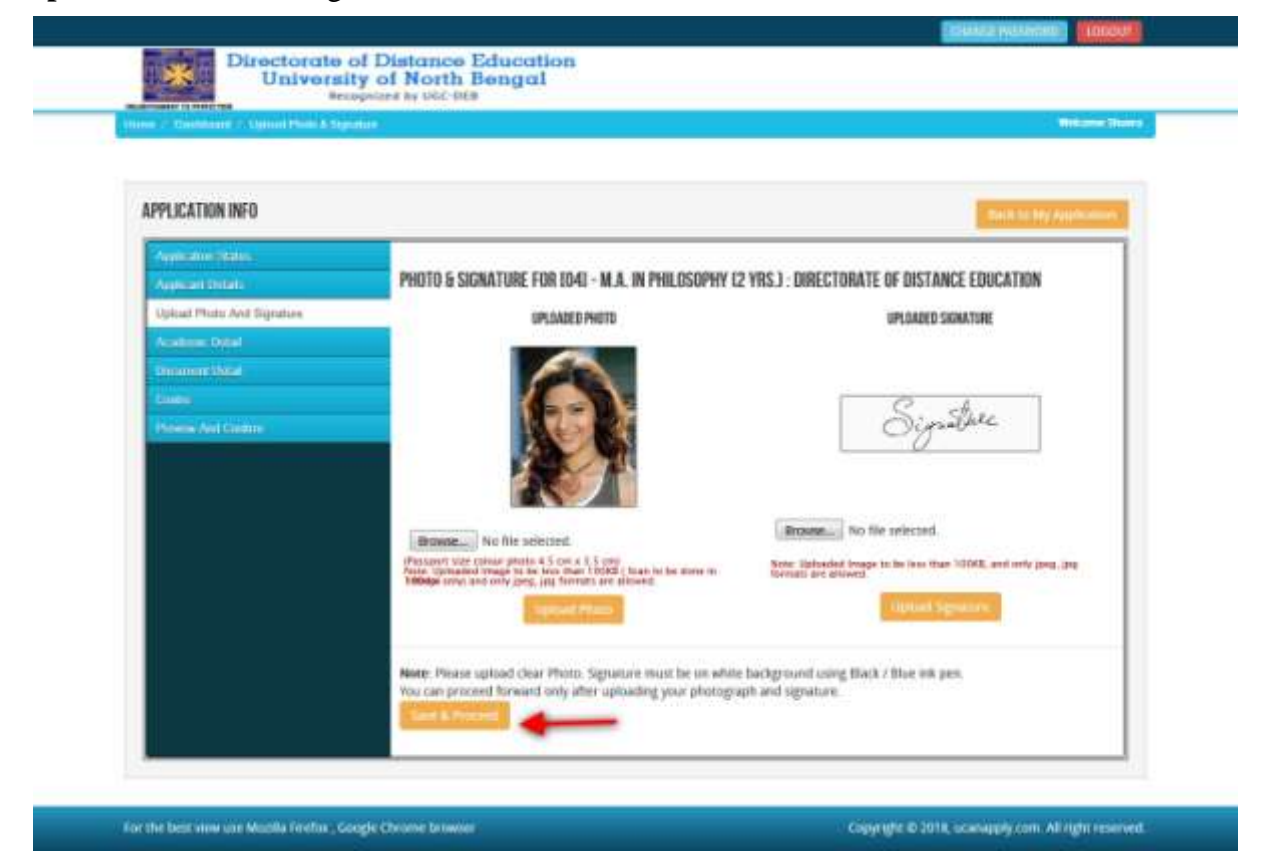

**Step 6:** After click the 'Save and Proceed' Button given at the bottom you have filled up all the required fields of the '**Academic Details**', here you add your **Part-I** examination details and Click on the 'Save' button.

| nine (* Elizabeteard) - Araberea Detaile |                         |                         |                 |                            |              |        |       |         |     |
|------------------------------------------|-------------------------|-------------------------|-----------------|----------------------------|--------------|--------|-------|---------|-----|
| APPLICATION INFO                         |                         |                         |                 |                            |              |        |       |         |     |
| Application Station                      | ACADEWIC DETA           | ES FOR ID40 - M.A. IN P | HILDSOPHY (2 YR | 5.3 : DIRECTORATE OF DISTA | NCE EDISCATI | DN     |       |         |     |
| Appleon datab                            | Note: If page           | have not loaded prop    | erty. Okk herr  | m coped                    |              |        |       |         |     |
| Manual Party And Departure               |                         |                         |                 |                            |              |        |       |         | _   |
| Acatemic Detail                          | Name of the             | Board / University      | Tearof          | School Maner College       |              | Rulin  | Tetal | Harks % |     |
| Document Datas                           | Lisamnation             |                         | Appearing       |                            | wate         | water. | Harib |         |     |
| Gilde                                    |                         | Roll No.                |                 |                            |              |        |       |         |     |
| Printern And Capitan                     |                         | 123                     |                 |                            |              |        |       |         |     |
|                                          |                         |                         |                 |                            |              |        |       |         |     |
|                                          | Part-J (Last<br>Year) * | Doversary +             | 2017 •          | enne                       | 1            | 290    | 400   | 70      |     |
|                                          |                         | Roll No.                |                 |                            |              |        |       |         |     |
|                                          |                         | 129456                  |                 |                            |              |        |       |         | 100 |

**Step 7:** After filling up application click the 'Save' Button given at the bottom you have filled up all the required fields of the '**Document Details**', here you add your Part-I Mark sheet and NBU registration Certificate document details and Click on the 'Save & Continue' button.

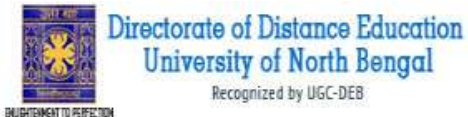

Directorate of Distance Education University of North Bengal \* **APPLICATION INFO** STATUS OF SUBMITTED APPLICATION(S). DOCUMENT DETAILS FOR ID4E - M A. IN PHILOSOPHY (2 YRS.) : DIRECTORATE OF DISTANCE EDUCATION Discorrect Clatal Name: Optoaded Image should be less than 20080 ( Scan to be done in 500dpt only). Only gog, jog, prog, hing, pdf formats In Category (OBC, SC, ST) and Physically Challenged count cupy of returned document results for optically Optowed link Uplead Name of the Document Tipe Reference No. Secondary/Equivalent Marksheei Chill here or stee torgenal - 123 Browner, Not film to the docum Orginal 121 Click here to view Original . 122 ighe BONNE. No file s. Secondary/Equivalent the document Markshow Orginal 123 club here to sine dary Admit Caril (Agr Original 123 Rouse. No file a Proof) the ducument Original 523 Click bere to view. **Physically Challenged** Orgesi + 723 the doctor Original 123 E A/B to/D Com Markshert Elsik here to sitve Original - 234 Remark. No file s the thirty Uriginal 234 Part ElLast Years Marksheet CRUB there as view Original + BOHOL. No No s 125 the document Orginal 125 Club here to view the document Original 123 daya Anna Yojana Original a 123 Brownen No. He s (840) NBU Registration Certificate Class being to stress Browne No Tile 5 Crigoral + 123654 the docu Original 123654 Note: You can proceed forward only after uploading all your documents as shown above, these documents are being asked in connection to the details entered by you in the Applicant details section For the bear view use Munita forefice a Google Chrome brows Copyright ID 2018, scanapply com. All right reserved

**Step 8:** After filling up application click the 'Save & Continue' Button given at the bottom you have shown '**Centre**' and click 'Update' button.

| Providence                    |                                                                                                    | Rect of Polynamics |
|-------------------------------|----------------------------------------------------------------------------------------------------|--------------------|
| Pappened Statistic            | CENTRE PREFERENCE                                                                                                    |                    |
| Option Provide Aven Deptember | APPLICATION FOR ID40 - M.A. IN PHILOSOPHY CI VRS.1: DIRECTORATE OF DESTANCE EDUCATION                                                                                                    |                    |
| Analyses 1154                 | Praturbeca Y. Siniversity of Nuclin Bengal - phip                                                                                                    |                    |
| Discourt little               |                                                                                                    |                    |
| CLARIN                        | and the second second se |                    |
| Passing Post Condition        |                                                                                                    |                    |
|                               |                                                                                                    |                    |
|                               |                                                                                                    |                    |
|                               |                                                                                                    |                    |
|                               |                                                                                                    |                    |

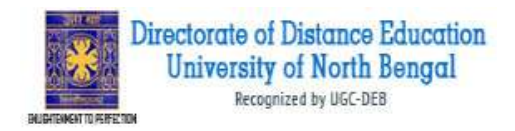

Now, click the 'Continue' button given at the bottom of the page. This will help you see entries made in various sections of the Application Form. In case you want to edit some details, you should do so before clicking 'I confirm the above' checkbox and clicking the 'Confirm & Submit' button.

Because once you confirm and submit an application form, it cannot be edited further.

If everything is ok then click the button **I CONFIRM THE ABOVE** & Click 'Confirm & Submit' button.

After that system will show you the **Proceed to Payment** button to complete the payment.

|                                                                                                    |                                                                                                    | UNIVERSITY                                                                                                    | OF NOR                                                                                                   | TH BENGAL                                                                                                    |                                                                                                    | A                                                                                                    |
|----------------------------------------------------------------------------------------------------|----------------------------------------------------------------------------------------------------|----------------------------------------------------------------------------------------------------|----------------------------------------------------------------------------------------------------|----------------------------------------------------------------------------------------------------|----------------------------------------------------------------------------------------------------|----------------------------------------------------------------------------------------------------|
| 28                                                                                                    |                                                                                                    | Directorate of I                                                                                                    | Distar                                                                                                   | ice Education                                                                                                    |                                                                                                    |                                                                                                    |
| Referen                                                                                                    |                                                                                                    | Haja Hanmohunpur, Ost. Da                                                                                                    | qeeing.                                                                                                  | FIN+ 734012, WE                                                                                                    | а велда.                                                                                                    |                                                                                                    |
| 00000053729159                                                                                                    |                                                                                                    | APPLICATION FORM                                                                                                    |                                                                                                    |                                                                                                    |                                                                                                    | XA                                                                                                    |
| 1 Name SHDV                                                                                                    |                                                                                                    | SHOVRA GANGERY 2.1                                                                                                    |                                                                                                    | ut Uisthr.                                                                                                    | 12/ October /1992                                                                                                    |                                                                                                    |
| 3. Father's Name:<br>5. Cember                                                                                                    | SAND Family                                                                                                    | FF GARIGLALY                                                                                                    | 4. Math                                                                                                  | er's Name<br>le cide                                                                                                    | 1001 Post Craduate                                                                                                    |                                                                                                    |
| 7 Bludy centre                                                                                                    | Lineer                                                                                                    | sty of North Dangal - (00)                                                                                                    | 3 Eng                                                                                                    | leyment alabas                                                                                                    | Not Working                                                                                                    |                                                                                                    |
| 9 Subject                                                                                                    | list-1                                                                                                    | W.A. H. Philosophy (2 Vis.)                                                                                                    | 10 Ma                                                                                                    | tial station                                                                                                    | Unmaried                                                                                                    | Line on sol                                                                                                    |
| 12. PWD code:                                                                                                    | Yes 14                                                                                                    | 6%)                                                                                                    | 14 164                                                                                                   | al or U/bair                                                                                                    | Antystaya Anta Yo<br>Urban                                                                                                    | here (note)                                                                                                    |
| 15. Fireign Bludert?                                                                                                    | Vau                                                                                                    |                                                                                                    | 15.140                                                                                                   | ionality                                                                                                    | Indian                                                                                                    |                                                                                                    |
| 17. Rulgius                                                                                                    | Hindus                                                                                                    | Let 1                                                                                                    | 18.Du                                                                                                    | od Group                                                                                                    | O+                                                                                                    |                                                                                                    |
| 11 Permanent Address:                                                                                                    | A DOTAL                                                                                                    |                                                                                                    |                                                                                                    | 209293111.2.1                                                                                                    |                                                                                                    | 2                                                                                                    |
| (a) Street Area<br>(b) East Office                                                                                                    | Becki                                                                                                    | agan, Kolista, Kolista<br>and                                                                                                    | Ver the                                                                                                  | in .                                                                                                    | - Mulkerin                                                                                                    |                                                                                                    |
| (d) PBAZP code                                                                                                    | 70001                                                                                                    | T.                                                                                                    | (e) Stat                                                                                                 | e code                                                                                                    | West Bengal                                                                                                    |                                                                                                    |
| (e) Land Phone                                                                                                    |                                                                                                    |                                                                                                    | (f) Mats                                                                                                 | ka Nis:                                                                                                    | 1234567990                                                                                                    |                                                                                                    |
| 25 Communication Address                                                                                                    |                                                                                                    |                                                                                                    |                                                                                                    |                                                                                                    |                                                                                                    | 3                                                                                                    |
| (a) Street Vena                                                                                                    | Eleck5                                                                                                    | ingin: Kolkula, Kolkula                                                                                                    |                                                                                                    |                                                                                                    |                                                                                                    |                                                                                                    |
| (b) Paul Office                                                                                                    | Ballyg                                                                                                    | ang<br>v                                                                                                    | (c) Disk                                                                                                 | nut.                                                                                                    | Kulkania<br>Minera Bandora                                                                                                    |                                                                                                    |
| (e) Land Phone                                                                                                    | 00000                                                                                                    | K:                                                                                                    | (f) Mooi                                                                                                 | te hai:                                                                                                    | 1234557090                                                                                                    |                                                                                                    |
| 21 Mobile No.                                                                                                    |                                                                                                    | 1.121                                                                                                    | 22 E-0                                                                                                   | uil .                                                                                                    | starrow                                                                                                    | and the second second se |
| 23. NEU Registration No. (F                                                                                                    | 12365                                                                                                    | 4729                                                                                                    | 38. Yes                                                                                                  | e of Registration                                                                                                    | 2016-17                                                                                                    |                                                                                                    |
| 25 Educational Qualification                                                                                                    | arr.                                                                                                    |                                                                                                    | 1.2                                                                                                    |                                                                                                    |                                                                                                    | -                                                                                                    |
| Examination Passed                                                                                                    | 1                                                                                                    | Boord/ University                                                                                                    | 1                                                                                                    | Year of Passing                                                                                                    | Tetal Martin                                                                                                    | Marks obtained                                                                                                    |
| Secondary/Equivalent                                                                                                    |                                                                                                    | West Bergal Board of Securitary<br>Education, Calcutta                                                                                                    |                                                                                                    | 2010                                                                                                    | 838                                                                                                    | 812                                                                                                    |
| Highur Secondary/Equivalent                                                                                                    | 1                                                                                                    | West Bergal Council of Higher Seco<br>Education: Calculta                                                                                                    | ondary                                                                                                   | 2012                                                                                                    | 600                                                                                                    | 436                                                                                                    |
| B-A/8 So/8 Cem                                                                                                    |                                                                                                    | Burtwan University, West Bengal                                                                                                    |                                                                                                    | 2015                                                                                                    | 300                                                                                                    | 190                                                                                                    |
| [Part 1 (Last Year]                                                                                                    |                                                                                                    | University of North Bengel, West Ber                                                                                                    | rge                                                                                                    | 3017                                                                                                    | 406                                                                                                    | 296                                                                                                    |
| Descandow parts<br>It as havely contributed that I to<br>being subtract, www.doction<br>I havely a contributed in that to<br>interest of comparison has been<br>interesting of means have been<br>of wavelengy of floats Barrya a<br>break.<br>I further uncontaine that they a<br>application floats be mean<br>Dates.<br>Dates.<br>D | ann Gan<br>In Jwan<br>Ioneach<br>Ioneach<br>Ioneac | fully read this compared Information Be<br>webcomism in barfors They at the Application<br>of the approximate of the Dirac Application<br>of an approximate. If any effortations of<br>additional the additional the control the application<br>is able fluider, Ordinances and Republish<br>is for the courses, donnels and the cat- | politikt and<br>Ration Fo<br>in Form a<br>sund to b<br>admession<br>the Hans<br>is that no<br>informer a | Holde on the Devotes<br>into and correct to it<br>a blue, econect or in<br>without any further<br>as of Registry 2009,<br>9 to Annual by this C<br>st others to which 2.1 | ate of Distance Educations be been of or your browned<br>Boarding, the Deentrous<br>encody or notice.<br>Ordenaces genering<br>Internation of Nanch New Josephene<br>Internation of Nanch New Josephene<br>Selong as indicated by ( | on, University of Nexth<br>ge and Select and no<br>to of Detacous Educations,<br>the anticphere of Antiantica,<br>at 2 all C from time to<br>ne in the ordine                                                                                                    |
| A DECEMBER OF A DECEMBER OF A                                                                                                    |                                                                                                    |                                                                                                    |                                                                                                    |                                                                                                    |                                                                                                    | Side                                                                                                    |
|                                                                                                    |                                                                                                    |                                                                                                    |                                                                                                    |                                                                                                    | 11200                                                                                                    | Cityletere.                                                                                                    |
|                                                                                                    |                                                                                                    |                                                                                                    |                                                                                                    |                                                                                                    | Philade                                                                                                    | stars of the candidate)                                                                                                    |

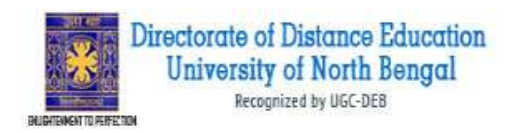

#### How to pay the Application Fees?

**Step 1:** You will get dropdown for '**Payment Type**', here you can get ONLINE Payment type. Click here to make payment. On clicking you will see the following screen.

|                                                                                                    | Manual Contraction                                                        |                                                                                                    |                                                                      |                                                                                                | ************************************** |
|----------------------------------------------------------------------------------------------------|---------------------------------------------------------------------------|----------------------------------------------------------------------------------------------------|----------------------------------------------------------------------|------------------------------------------------------------------------------------------------|----------------------------------------|
|                                                                                                    |                                                                           |                                                                                                    |                                                                      |                                                                                                |                                        |
| SELECT APPLICATION                                                                                                    | (S) FOR PAYMENT OF                                                        | APPLICATION PROCESSING FEE                                                                             |                                                                      |                                                                                                |                                        |
|                                                                                                    |                                                                           |                                                                                                    |                                                                      |                                                                                                |                                        |
| Applicant Name :                                                                                                    | Shuvra Ganguly                                                            |                                                                                                    |                                                                      |                                                                                                |                                        |
| Email-ID :                                                                                                    |                                                                           |                                                                                                    |                                                                      |                                                                                                |                                        |
| Moone No. 1                                                                                                    |                                                                           |                                                                                                    |                                                                      |                                                                                                |                                        |
|                                                                                                    |                                                                           |                                                                                                    |                                                                      |                                                                                                |                                        |
|                                                                                                    |                                                                           |                                                                                                    |                                                                      |                                                                                                |                                        |
| LIST OF COMPLETE MPLICATION                                                                                                    | ED IS ANIS BLOK                                                           |                                                                                                    |                                                                      |                                                                                                |                                        |
| LET IN COMPLETE APPLICATION                                                                                                    | ECD IS GAVEN BELON                                                        | Program Name                                                                                           | Amount                                                               | Payment Type                                                                                   |                                        |
| LET OF COMPLETE MPRICATION<br>APPEXATION D<br>EDGEIDOG17721161                                                                                  | NECT IS GAVEN BELOW                                                       | Program Name<br>2043 - M.A. Tri Philosophy 32 Wrs.3                                                    | Amount<br>als Amount                                                 | Payment Type<br>- Scient -                                                                     |                                        |
| LET OF COMPLEX APPLICATION<br>APPLICATION ID<br>20000000017211161                                                                               | ED IS SAVEN BELDIN                                                        | Program Name<br>SHI - M.A. In Philosophy (2 Ws.)                                                       | Amount<br>Ris Amount                                                 | Parment Type<br>- Select -                                                                     | 2                                      |
| LET OF COMPLETE MPLICATION<br>MPLICATION ID<br>EXCERNIC STOLETS<br>DI LICE YOUR PROMINES IN                                                     | ED 5 SWE BLOK                                                             | Program Norm<br>(SHI) - M.A. In Philosophy (2 Ws.)<br>and them click this builton to process such pr   | Anaant<br>Es essent                                                  | Parmint Jype           Variant Jype           - Select -           Befreißt Pressuus Papersett |                                        |
| LET OF COMPLEX MPLICATION<br>APPLICATION ID<br>DOCTOROGIZZITIGT<br>DF CARE YOUR DE POROLIN<br>MPLICATION PROCESSING PER M                       | ED IS GAVEN BELONE<br>NAMESANCIONI IS NOT UPDAN<br>ANTS PER APPLICATION   | Program Norm<br>(2012 - M.A. 3n Philosophy (2.16%))<br>and there click this betwee to personan such pr | Annent<br>Re -                                                       | Parmint Jype  - Select -  Refrecto Prevenue, Paperson                                          |                                        |
| LET OF COMPLEX MPLICATION<br>APPLICATION ID<br>DOUTLOGG 721161<br>DF CASE YOUR DEPENDENCE<br>IN CASE YOUR DEPENDENCE<br>IN CASE YOUR DEPENDENCE | eto is GMEN BELONE<br>Normalettoni is non upidan<br>ants PER AMULTATION   | Program None<br>2042 - M.A. 3n Philosophy (2 Wn.)<br>and there click this buttone to process such pr   | Anort<br>To company                                                  | Parment Jype<br>- Select -<br>Befrech Processo Payment<br>From                                 |                                        |
| LET OF COMPLEXE MPLICULTURE<br>APPLICATION ID<br>DOUBLOGG 721151<br>DF CASE YOUR DEPENDENCE ID<br>APPLICATION PROCESSING THE A<br>Research of   | RED IS GAVEN BELONE<br>NAMENAACTION IS NOT CAPIDA<br>ARTS FER AMALCONEN   | Program Notes<br>2042 - M.A. In Philosophy (2 10%)<br>and there click this buttoes to process such pr  | Annunt<br>Redening<br>Application Fees                               | Parment Jype<br>- Select -<br>Befrech Processes Playment<br>Press<br>Res D                     |                                        |
| LET OF COMPLEX MPLICATION<br>APPLICATION IS<br>DISCUSSION CO.721151<br>DF Case your province to<br>any case your province to<br>Reserve for     | ED IS GAVEN BELONE<br>NAMENAACTION IS NOT OPPOLIE<br>ATTS FER APPLICATION | Program None<br>2042 - M.A. In Philosophy (2 Vm.)<br>and there click this buttoe to process such pr    | Annunt<br>Te descel<br>reform payments.<br>Application Fees<br>Toole | Parment Jope<br>- Select -<br>Befrech Processos Playerson<br>Processo<br>Bes 0<br>Bes 0        |                                        |

**Step 2:** You can select the applications for which you want to pay the NBU DDE PG Part-II Online Fee by clicking 'ONLINE' the checkbox given in the bottom left for 'Select to Pay'. You have option of paying NBU DDE Online Fee online [using Credit Card/Debit Card/NEFT (Net Banking on SBI)/NEFT (Net Banking on Others)] through payment gateway available on the Portal [by clicking 'Proceed to Pay'].

|                                                                                                    | Martin Transmitt                                                                                  |                                                                                                    |                                                                                                    |                            | With some life |
|----------------------------------------------------------------------------------------------------|---------------------------------------------------------------------------------------------------|----------------------------------------------------------------------------------------------------|----------------------------------------------------------------------------------------------------|----------------------------|----------------|
|                                                                                                    |                                                                                                   |                                                                                                    |                                                                                                    |                            |                |
|                                                                                                    |                                                                                                   |                                                                                                    |                                                                                                    |                            |                |
| SELECT APPLICATI                                                                                                    | ON(S) FOR PAYMENT OF A                                                                            | PPLICATION PROCESSING FEE                                                                                                    |                                                                                                    |                            |                |
|                                                                                                    |                                                                                                   |                                                                                                    |                                                                                                    |                            |                |
| Applicant Name :                                                                                                    | Shuvra Ganguly                                                                                    |                                                                                                    |                                                                                                    |                            |                |
| Email-ID :                                                                                                    | shur.                                                                                             |                                                                                                    |                                                                                                    |                            |                |
| Southern and the                                                                                                    |                                                                                                   |                                                                                                    |                                                                                                    |                            |                |
|                                                                                                    |                                                                                                   |                                                                                                    |                                                                                                    |                            |                |
| LET D' COMPLETE MPLICE                                                                                                | DENIED IS EVEN BELOW:                                                                             |                                                                                                    | 0                                                                                                    |                            |                |
|                                                                                                    |                                                                                                   | Research March                                                                                                    | a second la                                                                                                    | Beneral Track              |                |
| APPEKATION D                                                                                                    |                                                                                                   | Program Kalle                                                                                                    | ARMAN .                                                                                                    | rajonin spe                |                |
| DDEILINGS3721151                                                                                                    |                                                                                                   | [54] - M.A. In Platnophy (2 ms.)                                                                                                    | The second second                                                                                                    | ONUME                      | 1              |
| DEIDOS3721151                                                                                                    |                                                                                                   | [94] - M.A. Di Přotoophy (2 ms.)                                                                                                    | m                                                                                                    |                            | ŀ              |
| O Credit Card P D                                                                                                    | ebst Carett 🗢 Still Net Barriers                                                                  | PO(25 Aces     PH(acephy (2 ms.)     C Net Banking on Others     Effers dick this banks to process tack pre-                                                                                                    | Parallel Parallel Par |                            | þ              |
| O Crede Card W D<br>Decision of the Card W D<br>Discussion of the Card W D                                            | etat Cavit - © Stil Nes Barwin<br>Is transaction is not updates<br>Ist lants with any cartain     | Programmer     [94] - M.A. To Philosophy (2 Th.)     [94] - M.A. To Philosophy (2 Th.)     [94] - M.A. To Philosophy (2 Th.)     [94] - M.A. To Philosophy (2 Th.)     [94] - M.A. To Philosophy (2 Th.)     [94] - M.A. To Philosophy (2 Th.)     [94] - M.A. To Philosophy (2 Th.)                                                                                                    | To To                                                                                                    | Refresh Predam Reptiett    |                |
| APPLICATION ID<br>DOETHIOSA7271151                                                                                    | etor Caret 🔿 Still Net Darriers<br>Is Wansaction is not updated<br>tel Batts FER APPLICATION      | poly of Auto     poly of Auto     poly of Auto     poly of Auto     poly of Auto     poly     Auto     poly     poly     pol | Pasara                                                                                                    | Lagurin spec               |                |
| AVELATION ID<br>DEEDIDOSTIZITIST<br>O Credit Cardi III D<br>Di Case your provini<br>APALEATON PROESSING P<br>RAVESTOR | ener Carrer - De Stilt free Barrison<br>is maetsaction is not updated<br>te bants fer applicance  | [04] M.A. Di Philosophy (2 195.)<br>g () Net Banking on Others<br>then click this barraw to protein back pro-                                                                                                    | Application Sees                                                                                                    | Venture spec               |                |
| AVELATION ID<br>DEEDIOSA721151<br>O Credit Card III D<br>Dr Case your providy<br>are cardin Micesonic P<br>Roles for  | enet Caret - D' Still twee Barriane<br>is manuschum is not updates<br>tie Battis feis Application | [P4] - M.A. Dr Pfdoonphy (2 195.)<br>g. () Net backing on Others<br>I then click this bottom to process back pre<br>Delay Calif ToTH                                                                                                    | Application Fees                                                                                                    | Reflects Pressues Regiment |                |
| APELATION D<br>DEEDIDOSA721151<br>O Credit Card W D<br>In Case your proving<br>UPLEATON PROCESSION<br>Rates for       | ene Carer - D' Stil tree Barrier<br>Is mansaction is not updated<br>te tants fer applicance       | [P4] - M.A. Dr Pfdooophy (2 ths.)<br>g (1) Net Banking on Others<br>I then click this battom to process back pre<br>Debts Carld TOR (                                                                                                    | Application Fees                                                                                                    | Reflects Pressues Reptrett |                |

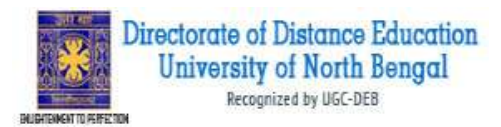

**Step 3:** On clicking **'Proceed to Pay**', following screen will appear. Here you can check your summary and payment amount etc. Once you click **Pay Now & Submit Application** button then system will go for payment to your banking website. After a successful payment you will get Payment Successful message. And your application process is complete.

| THE COMPANY PROPERTY                                                                                    |                                                                                                    | Without Photo                                                                                  |
|----------------------------------------------------------------------------------------------------|----------------------------------------------------------------------------------------------------|------------------------------------------------------------------------------------------------|
|                                                                                                    |                                                                                                    |                                                                                                |
| ONLINE PERMINT                                                                                          |                                                                                                    |                                                                                                |
| To proceed with the payment ple-<br>payment process then dick on the<br>would be possible once you make | ase trick on the <b>Yuy Now &amp; Submit Application</b> Pouton to<br>e <b>'Cancel'</b> button Please note that NO changes in the detail<br>the pagment of Fee. | where or in case you want to cancel the<br>is furnished by you in the Application form         |
| Summary of Candidate :                                                                                  |                                                                                                    |                                                                                                |
| Name:                                                                                                   | SHUNRA GANGUDY                                                                                                    |                                                                                                |
| Mobile Number                                                                                           | 90.00                                                                                                    |                                                                                                |
| Summary of the amount and TD                                                                            | R charges :                                                                                                    |                                                                                                |
| As per Banking / Payment Gatesa<br>Application Fee as per the details                                   | ay rules, you would be also required to pay the online pays given below                                                                                         | ners charges (70R) in addition to the                                                          |
| Amount Payable:<br>Payment Charges (TDR)<br>Total Amount to be paid                                     | R5<br>R5<br>R5                                                                                                    |                                                                                                |
| And place of Stephenson and the                                                                         |                                                                                                    |                                                                                                |
| Note: A printour of the submitted o                                                                     | where application form is to be relaised by the Landidat<br>in fee paid receipt at the time of course@img / admission is                                        | e, the same has to be subinitied along with the self-attested copies of supporting<br>factored |
| Calendariana and an and fine at least 2                                                                 | 4 hours to get update about the success of payment. Pl                                                                                                    | nase check your mail for Payment success mail received. Please where us to the                 |

After a successful payment you can take the Print of the form.

Online Support Services NBU DDE Online Admissions